# **Connected App**

# 1. Navigate to Connected Apps:

- Go to **Setup** (click the gear icon in the top-right corner).
- In the **Quick Find** box, type "App Manager".
- Click on **App Manager**.

## 2. Create a New Connected App:

- Click on the **New Connected App** button.
- Fill in the following details:
  - Connected App Name: DheeGrid (Name must be same).
  - **API Name**: This is auto-filled based on the app name.
  - Contact Email: Enter your valid email address.

## 3. Configure API Settings:

- Check the **Enable OAuth Settings** checkbox.
- **Callback URL**: Enter the callback URL provided by your Auth Provider (you will get this URL after creating the Auth Provider) as of now you can provide any URL like: <u>https://www.dheeproducts.com</u>.
- Selected OAuth Scopes:
  - Manage user data via APIs (api)
  - Perform requests at any time (refresh\_token, offline\_access)
  - Access unique user identifiers (openid)

## 4. Save the Connected App:

 Click Save. You will see the message below (Figure 1): "Changes can take up to 10 minutes to take effect. Deleting a parent org also deletes all connected apps with OAuth settings enabled."

| DheeGrid                                                                                             |            |               |          |
|----------------------------------------------------------------------------------------------------|------------|---------------|----------|
| Changes can take up to 10 minutes to take effect. Deleting a parent org also deletes all connected a | pps with O | Auth settings | enabled. |
|                                                                                                    | Continue   | Cancel        |          |

Figure 1

ected App Name

- Click on Continue.
- After saving, Click on Manage Consumer Details. You will receive one code on your email address. Enter the code, Salesforce will generate a **Consumer Key** and **Consumer Secret**. Note these credentials as you will need them later. So copy Consumer Key and Consumer Secret and paste them into your notes. Please see Figure 2 below

| needrid<br>heeGrid        |                                      |                     |
|---------------------------|--------------------------------------|---------------------|
| Nets to List: Custom Apps |                                      |                     |
|                           | Edit Delete Manage Migrato to 5      | External Client App |
|                           | Vention 1.0                          |                     |
|                           | API Name DheeGrid                    |                     |
|                           | Created Date 5/3/2024, 3:52 AM       |                     |
|                           | By: User User                        |                     |
|                           | Contact Email info@dheeservices.com  | 0                   |
|                           | Contact Phone                        |                     |
|                           | Last Modified Date SI4(2024, 3-28 AM |                     |
|                           | By: User User                        |                     |
|                           | Description                          |                     |
|                           | Info URL                             |                     |

Figure 2

### Auth. Provider

- 1. Navigate to Auth Providers:
  - In **Setup**, type "Auth Providers" in the **Quick Find** box.

• Click on **Auth Providers**.

# 2. Create a New Auth Provider:

- Click the **New** button.
- Choose **Salesforce** for the **Provider Type**.
- Fill in the details:
  - **Name**: DheeGridAuth (Name must be the same)
  - **URL Suffix**: DheeGridAuth (URL Suffix must be the same)
  - **Consumer Key**: Enter the Consumer Key you obtained from the Connected App.
  - **Consumer Secret**: Enter the Consumer Secret from the Connected App.
  - Authorize Endpoint URL:

https://<DomainName>/services/oauth2/authorize. To find <DomainName>, navigate to **Setup** → Search **My Domain** and copy your **current My Domain URL**. Replace <DomainName> with the copied URL

- Token Endpoint URL: https://<DomainName>/services/oauth2/token.
- Default Scope: api refresh\_token offline\_access openid

# 3. Save the Auth Provider:

• Click **Save**. Your Auth Provider looks like Figure 3.

| Auth. Providers                                  |                                                                                                 |
|--------------------------------------------------|-------------------------------------------------------------------------------------------------|
| Auth. Provider                                   | ee Heep for this                                                                                |
| Auth. Provider Detail                            | Edit Delete Clone                                                                               |
| Auth. Provider ID                                |                                                                                                 |
| Provider Type                                    | Salesforce                                                                                      |
| Name                                             | DheeGridAuth                                                                                    |
| URL Suffix                                       | DheeGridAuth                                                                                    |
| Consumer Key                                     | 3MVG9SnjeJhUwbWFfjjMvHUYYQ.eUYaqiEbJdb9BKwPbDEgR1nhd_7iBBU03HzxEd_GtdejvPxTORild7ALE1           |
| Consumer Secret                                  | Click to reveal                                                                                 |
| Authorize Endpoint URL                           | https://speed-velocity-7288-dev-ed.scratch.my.salesforce.com/services/oauth2/authorize          |
| Token Endpoint URL                               | https://speed-velocity-7288-dev-ed.scratch.my.salesforce.com/services/oauth2/token              |
| Use Proof Key for Code Exchange (PKCE) Extension | <b>√</b> 1                                                                                      |
| Default Scopes                                   | api refresh token offline access openid                                                         |
| Include Consumer Secret in SOAP API Responses    |                                                                                                 |
| Custom Error URL                                 |                                                                                                 |
| Custom Logout URL                                |                                                                                                 |
| Registration Handler                             |                                                                                                 |
| Execute Registration As                          |                                                                                                 |
| Portal                                           |                                                                                                 |
| Icon URL                                         |                                                                                                 |
| Use Salesforce MFA for this SSO Provider         |                                                                                                 |
| Salesforce Configuration                         |                                                                                                 |
| Test-Only Initialization URL                     | https://speed-velocity-7288-dev-ed.scratch.my.salesforce.com/services/auth/test/DheeGridAuth    |
| Existing User Linking URL                        | https://speed-velocity-7288-dev-ed.scratch.my.salesforce.com/services/auth/link/DheeGridAuth    |
| OAuth-Only Initialization URL                    | https://speed-velocity-7288-dev-ed.scratch.my.salesforce.com/services/auth/Oauth/DheeGridAuth   |
| Callback URL                                     | https://speed-velocity-7288-dev-ed.scratch.my.salesforce.com/services/authcallback/DheeGridAuth |
| Single Logout URL                                | https://speed-velocity-7288-dev-ed.scratch.my.salesforce.com/services/auth/rpi/oidc/logout      |
|                                                  | Edit Delete Clone                                                                               |

#### Figure 3

• After saving, copy the **Callback URL** provided by Salesforce. You must paste this into your Connected App's Callback URL field.

### Updating Connected App with Auth. Provider Callback URL

- 1. Edit Connected App:
  - Go back to App Manager in Setup.
  - Find your Connected App and click **Edit**.

### 2. Update Callback URL:

 Paste the Callback URL you copied from the Auth Provider into the Callback URL field.

## 3. Save Changes:

• Click Save.

# **Named Credentials**

- 1. Navigate to Named Credentials:
  - In **Setup**, type "Named Credentials" in the **Quick Find** box.

• Click on Named Credentials.

## 2. Create a New Named Credential:

• Click New **Drop-Down and select New Legacy.** See Figure 4 below

| SETUP  Named Credentials               |        |                                                          |                     |            |
|----------------------------------------|--------|----------------------------------------------------------|---------------------|------------|
| Named Credentials External Credentials |        |                                                          |                     |            |
| 1 Items · Sorted by Label              |        |                                                          |                     | New 🔻      |
| Label $\vee$                           | Туре 🗸 | URL ×                                                    | External Credential | New Legacy |
| DheeGrid                               | Legacy | https://speed-velocity-7288-dev-ed.scratch.my.salesforce |                     |            |
|                                        |        |                                                          |                     |            |
|                                        |        |                                                          |                     |            |
|                                        |        |                                                          |                     |            |
|                                        |        |                                                          |                     |            |
|                                        |        |                                                          |                     |            |

Figure 4

- Fill in the details:
  - Label: DheeGrid (Label Must be Same).
  - Name: DheeGrid (Name Must be Same).
  - URL: https://<MyDomain>/
  - Identity Type: Choose Named Principal.
  - Authentication Protocol: Select OAuth 2.0.
  - Authentication Provider: Select the Auth Provider you created earlier.
  - Scope: api refresh\_token offline\_access openid

## 3. Save the Named Credential:

- Click Save.
- A Login screen will appear. Enter your current org credentials and Click on Allow.
- It will redirect to the Named Credential Page if you see Authenticate as
  <user\_name>. Then you have successfully Created the Named Credentials.

| Named Credentials                                         |                                                                                    |
|-----------------------------------------------------------|------------------------------------------------------------------------------------|
| Named Credential: DheeGrid                                | Help for this Page 🥹                                                               |
| Specify the callout endpoint's URL and the authentication | n settings that are required for Salesforce to make callouts to the remote system. |
| « Back to Named Credentials                               |                                                                                    |
|                                                           | Edit Delate                                                                        |
| Label                                                     | DheeGrid                                                                           |
| Name                                                      | DheaGrid                                                                           |
| URL®                                                      | https://speed-velocity-7288-dev-ed-scratch.my-allestinces.com/                     |
| ▼ Authentication                                          |                                                                                    |
| Certificate                                               |                                                                                    |
| Identity Type                                             | Named Principal                                                                    |
| Authentication Protocol                                   | OAuth 2.0                                                                          |
| Authentication Provider                                   | DheeGridAuth                                                                       |
| Scope                                                     | apirefresh_token offline_access openid                                             |
| Authentication Status                                     | Authenticated as test-thhnesow/o3s@example.com                                     |
| ▼ Callout Options                                         |                                                                                    |
| Generate Authorization Header                             |                                                                                    |
| Allow Merge Fields in HTTP Header                         |                                                                                    |
| Allow Merge Fields in HTTP Body                           |                                                                                    |
| Outbound Network Connection                               |                                                                                    |
|                                                           |                                                                                    |